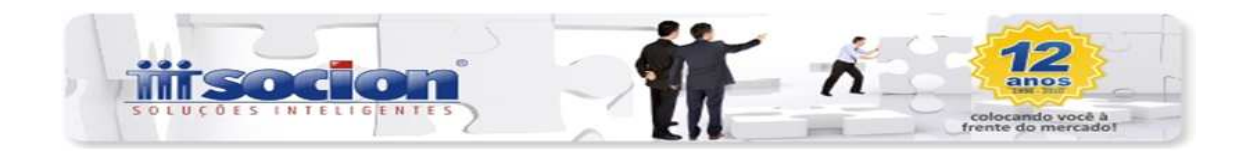

# Declaração DFC e GI/ICMS 2012-PR, Programa JBcepil-Windows

### Relatórios úteis para Conferência:

**Pcte 3224:** Relatório para conferência dos dados por Totais UF. **Pcte 3222**: Relatório para conferência dos dados por Totais dos Cfos.

JBcepil-Windows:

#### Procedimentos para configuração CFOs para os quadros: 17/18/19/20/24.

Acesse o pct 3104: Cadastro de Códigos Fiscais de Operação: Informe o cfop: OBs:Ver os códigos cfos, e os códigos de referência na DFC do Estado PR.

- 1- Acesse a aba " Por Estado".
- 2 -Selecione o estado a ser configurado: PR

## Quadro 17 (Entradas) exemplo: cfo 1.352.

| CFOP: 1.352.         | 00 É Título: 2-Não           | ×          |                          |
|----------------------|------------------------------|------------|--------------------------|
| Descrição: AQUIS     | SERV TRANSP P/ESTAB INDL A   | VISTA      |                          |
| Gerais               | Configuração Contábil        | Por Estado |                          |
| Selecione o estado a | a ser configurado: <b>PR</b> |            | 💙 Salvar Configuração pa |
| RM                   |                              |            |                          |
|                      | DFC                          |            |                          |

### Quadro 18 (Saídas): exemplo: cfo 5.352

| Gerais             | Configuração Contá         | bil Por Estado |             |
|--------------------|----------------------------|----------------|-------------|
| Selecione o estado | o a ser configurado: 🛛 🥂 🥵 |                | 🗸 Salvar Co |
| RN                 |                            |                |             |
| Gerais             | DFC ]                      |                |             |

## Para os quadros 19/20 faça o mesmo procedimento:

**Somar no valor do Quadro 19 da DFC como** – Trata-se dos valores a Incluir/Excluir nas Entradas Contábeis. Selecionar opção e se for ocaso montar a formula e informar o respectivo

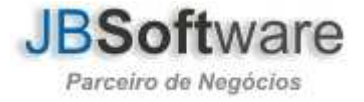

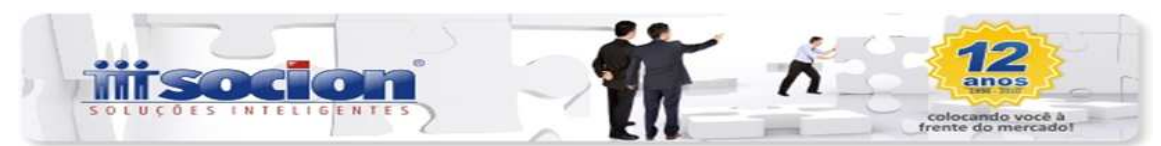

### código de referência.

• Somar no valor do Quadro 20 da DFC como - Trata-se dos valores a Incluir/Excluir nas Saídas

Contábeis. Selecionar opção e se for ocaso montar a formula e informar o respectivo código de referência.

 Considerar valor do CFO para o Quadro 24 da DFC como – Trata-se das Deduções para cálculo da Receita Bruta - Selecionar opção e se for ocaso montar a formula e informar o respectivo código de referência.

# Quadro 24 (Exemplo) cfo 5.201.

| escrição: DEVOI                                                                      |                                                                                                    |                                                                               |                                                                                                    |           |
|--------------------------------------------------------------------------------------|----------------------------------------------------------------------------------------------------|-------------------------------------------------------------------------------|----------------------------------------------------------------------------------------------------|-----------|
| Gerais                                                                               | Configuração Contábil                                                                                    | Por Estado                                                                    |                                                                                                    |           |
| elecione o estado a                                                                  | ser configurado: PR                                                                                      | •                                                                             | Sal                                                                                                    | var Confi |
| DM 1                                                                                 |                                                                                                    |                                                                               | Land Contract of Contract of C |           |
|                                                                                      |                                                                                                    |                                                                               |                                                                                                    |           |
| Gerais<br>Código de Referê                                                           | DFC  <br>ncia do Valor Contábil que deve se                                                              | r informado no Quadi                                                          | o 18 da DFC ?                                                                                                    |           |
| Gerais<br>Código de Referê                                                           | DFC<br>ncia do Valor Contábil que deve se<br>uadro 20 da DFC como:                                       | er informado no Quadi                                                         | o 18 da DFC ?                                                                                                    |           |
| Gerais<br>Código de Referê<br>Somar valor no Qu                                      | DFC  <br>ncia do Valor Contábil que deve se<br>uadro 20 da DFC como:                                     | r informado no Quadi                                                          | o 18 da DFC ?<br>go:                                                                                                    |           |
| Gerais<br>Código de Referê<br>Somar valor no Qu<br>Considerar valor c                | DFC  <br>ncia do Valor Contábil que deve se<br>uadro 20 da DFC como:<br>lo CFO para o Quadro 24 da DFC ( | er informado no Quadi<br><u>Eórmula</u> Códi<br>como:                         | o 18 da DFC ?<br>go:                                                                                                    |           |
| Gerais<br>Código de Referê<br>Somar valor no Qu<br>Considerar valor o<br>VLRCONTABIL | DFC<br>ncia do Valor Contábil que deve se<br>uadro 20 da DFC como:<br>lo CFO para o Quadro 24 da DFC (   | er informado no Quadi<br><u>Eórmula</u> Códi<br>como:<br><u>E</u> órmula Códi | o 18 da DFC ?<br>go:                                                                                                    |           |

# Para geração do arquivo txt DFC-PR, acesse o pacote 3241:

Para gerar a DCF das empresas que desejar. Ao selecionar as empresas é necessário indicar o contador responsável e após isso o sistema abrirá um grid com as empresas selecionadas, onde é necessário informar o estoque inicial e final de cada empresa, pois essa informação não é possível buscar automaticamente.

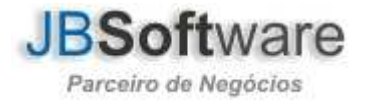

|                                                       | inde você a<br>do mercadot |
|-------------------------------------------------------|----------------------------|
| 差 Declaração Fisco-Contábil (DFC) - PR                | ×                          |
| Excluir Salvar Cancelar                               |                            |
| Identificação                                         |                            |
| Empresa Inicial: 803 empresa PR normal                |                            |
| Empresa Final: 803 empresa PR normal                  |                            |
| Estabelecimento Inicial: 1 EMPRESA NORMAL PR          |                            |
| Estabelecimento Final: 1 EMPRESA NORMAL PR            |                            |
| Data Inicial: 01/01/2011 II Data Final: 31/12/2011 II |                            |
| Contador: 1 FULANO DE TAL                             |                            |
| Emp. Estab. Nome do Estabelecimento Município         |                            |
| ▶ 803 1 EMPRESA NORMAL PR CURITIBA                    |                            |
|                                                       |                            |
| 않 Gerar Transação : 03241/2.5.0.0 Ordem :             | 🏄 Sair                     |

# Atenciosamente

Equipe Socionsystem

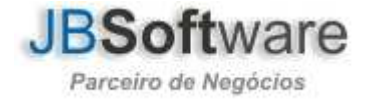